# **Steps to Apply through Online Application**

Click "Admission" Tab located at the Top of Website

Click the option "New Admission (Apply Now)". You will be directed to the Application Dashboard.

The following FOUR STEPS have to be followed to complete the Admission Process

### STEP-1: CROSS CHECK PRE-REQUISITES:

Here, you will asked to keep the required documents ready. That is the following aspects must be followed:

CROSS CHECK PRE-REQUISITES:

| 1. Scanned copy of Passport size color Photograph.                                                                                                    | ✓ | J |  |  |
|----------------------------------------------------------------------------------------------------|---|---|--|--|
| 2. Scanned copy of the original Qualifying Examination Certificate / Marksheet.                                                                                                    | ✓ | J |  |  |
| <ol> <li>Scanned copy of any one of the original documents mentioning Date Of Birth i.e. X Marksheet or School<br/>Leaving Certificate or Transfer Certificate / Character Certificate issued by school authority.</li> </ol>                                                                            | ✓ |   |  |  |
| <ul> <li>4. You can pay fee through any of the three payment options:</li> <li>a. Debit/Credit Card Payment: Keep your Debit/Credit Card information with Card Verification Value Number (CVV) ready.</li> <li>b. Net Banking: Keep your Account Information with Transaction Password ready.</li> </ul> |   |   |  |  |
| 5. Please enable pop-up in your browser                                                                                                    | ✓ |   |  |  |
| Next >>                                                                                                    |   |   |  |  |

## **STEP-2: Enrolment Information:**

Here, you will be asked to fill the following basic details:

| Enrollment Information | ]                    |
|------------------------|----------------------|
| Course Category *:     | Course Category 🗸    |
| Course Interested *:   | Course 🗸             |
| First Name *:          |                      |
| Last Name *:           |                      |
| Date of Birth *:       | Month: V Day Vear: V |
| Mobile No. *:          | 91                   |
| Email Id *:            |                      |
|                        |                      |
| Proceed                |                      |

# <mark>sтер-3:</mark> Admission Form<mark>:</mark>

The Admission Form comprises of the following Sections:

- 1. Enrolment Information
- 2. Subject Information
- 3. Personal Information
- 4. Communication Information

\_

- 5. Upload Document List
- 6. Education Detail
- 7. Work Experience

r

| Enrollment Information |                          |                                           |                         |                                             |  |  |  |  |  |
|------------------------|--------------------------|-------------------------------------------|-------------------------|---------------------------------------------|--|--|--|--|--|
|                        | Code *                   | Direct V                                  | Unv Enrollment No       |                                             |  |  |  |  |  |
|                        | Course *                 | MBA – Shipping and Logistics Manageme 🗸   | Batch *                 | Feb 2024 - 2 Years                          |  |  |  |  |  |
|                        | Subject Informat         | ion                                       |                         |                                             |  |  |  |  |  |
| Compulsory Subject     |                          |                                           |                         |                                             |  |  |  |  |  |
|                        | CDOEMB105D - Accou       | nting and Financial Management            | CDOEMB107D - Comm       | CDOEMB107D - Communication for Managers     |  |  |  |  |  |
|                        | CDOEMB106D - Data        | Analysis                                  | CDOEMB102D - GLOBA      | AL SHIPPING BUSINESS                        |  |  |  |  |  |
|                        | CDOEMB103D - MARI        | TIME ECONOMICS                            | 233BS2A14TD - Marke     | ting Management_MBA                         |  |  |  |  |  |
|                        | CDOEMB101D - People      | e Management and Organisational Behaviour | r                       |                                             |  |  |  |  |  |
|                        | Optional Subject         |                                           |                         |                                             |  |  |  |  |  |
|                        | CDOEMBE01D - Co          | mputer Applications for Business          | CDOEMBE02D - Cro        | oss Cultural Management                     |  |  |  |  |  |
|                        |                          |                                           |                         |                                             |  |  |  |  |  |
|                        | Personal Inform          | nation                                    |                         |                                             |  |  |  |  |  |
|                        | First Name *             | XYZ                                       |                         |                                             |  |  |  |  |  |
|                        | Middle Name              |                                           | NO                      |                                             |  |  |  |  |  |
|                        | Surname *                | XYZ                                       | IMAGE                   |                                             |  |  |  |  |  |
|                        | Photo *                  | Choose File No file chosen                |                         |                                             |  |  |  |  |  |
|                        | Gender *                 | ● Male ○ Female ○ Transgender             | Blood Group             |                                             |  |  |  |  |  |
|                        | Birth Date *             | 05/01/2002                                | Birth Place             |                                             |  |  |  |  |  |
|                        | Email Id *               | rengamani72@hotmail.com                   | Mobile No *             | 8056362340                                  |  |  |  |  |  |
|                        | Aadhaar Card No          |                                           | Secondary Mobile N<br>* | 0                                           |  |  |  |  |  |
|                        | Father/Husband<br>Name * |                                           | Mother Name *           |                                             |  |  |  |  |  |
|                        | Location                 | $\bigcirc$ Rural $\bigcirc$ Urban         | Physical Status         | $\bigcirc$ Disabled $\bigcirc$ Non-Disabled |  |  |  |  |  |
|                        | Working Status *         | $\bigcirc$ Employed $\bigcirc$ Unemployed | Marital Status *        | Marital Status 🗸                            |  |  |  |  |  |
|                        | Category *               | Caste Category 🗸                          |                         |                                             |  |  |  |  |  |
|                        | Mother Tongue            |                                           | ABC ID *                |                                             |  |  |  |  |  |

| Communication          | n Information |   |       |                 |                          |       |
|------------------------|---------------|---|-------|-----------------|--------------------------|-------|
| Correspondence Address |               |   |       | Permanent Addre | ess 🗆 Same as Correspond | lence |
| Address Line 1 *       |               |   |       | Address Line 1  |                          |       |
| Address Line 2 *       |               |   |       | Address Line 2  |                          |       |
| Country *              | INDIA         |   | ~     | Country         | Coutry                   | ~     |
| State *                | State         | ~ | Other | State           | State 🗸                  | Other |
| City *                 | City          | ~ | Other | City            | City 🗸                   | Other |
| Pincode *              |               |   |       | Pincode         |                          |       |

#### Upload Document List

| SrNo | Document                                                                                                    |                                |                                     |  |  |  |
|------|----------------------------------------------------------------------------------------------------|--------------------------------|-------------------------------------|--|--|--|
| 1    | Date of Birth Proof (School Leaving Certificate or Transfer Certificate or Any<br>Legally Accepted Certificate Of Date Of Birth) | <u>File</u><br><u>Upload</u> * | Original scan copy only<br>accepted |  |  |  |
| 2    | 10th Mark Sheet                                                                                                    | <u>File</u><br><u>Upload</u> * | Original scan copy only<br>accepted |  |  |  |
| 3    | 12th Mark Sheet (Mandatory for UG & PG Course)                                                                                   | <u>File</u><br><u>Upload</u> * | Original scan copy only<br>accepted |  |  |  |
| 4    | Graduate Mark Sheet(s) (Mandatory for PG Course) ( Semester $1/2/3/4/5/6/7/8$ )                                                  | File Upload                    | Original scan copy only<br>accepted |  |  |  |
| 5    | KYC document (like Aadhar Card,Voter ID etc.)                                                                                    | <u>File</u><br><u>Upload</u> * | Original scan copy only<br>accepted |  |  |  |
| 6    | ABC ID Card (PDF or Image)                                                                                                    | <u>File</u><br><u>Upload</u> * | Original scan copy only<br>accepted |  |  |  |

| Education Detail                             |                                           |                                             |  |  |  |
|----------------------------------------------|-------------------------------------------|---------------------------------------------|--|--|--|
| Exam Name                                    | Degree/Passing Certificate No/Roll Number | Result                                      |  |  |  |
| Name of Board/University & School/College    | Date Of Passing(DD/MM/YYYY)               | Subject Studied                             |  |  |  |
| Marks Obtained                               | Maximum Marks                             | Division/CGPA/CPA                           |  |  |  |
| Select Highest Qualification                 |                                           | ADD MORE QUALIFICATION(S)                   |  |  |  |
| Exam Certificate No Passing Year Nam         | ne of Board/University Subjects Marks Ob  | tained Max Marks Division Result Is Highest |  |  |  |
| * Atleast One Education Detail is Compulsory |                                           |                                             |  |  |  |

| Work Experience |         |                     |            |                 |
|-----------------|---------|---------------------|------------|-----------------|
| Company Name    |         |                     |            |                 |
| Off. Address    |         | Currently Working   | ● Yes ○ No |                 |
| Date of Joining |         | Date of<br>Leaving  |            | ADD TO LIST     |
| Company         | Address | Currently Working   | DOJ        | Date of Leaving |
|                 |         |                     |            |                 |
|                 |         | Proceed for Payment |            |                 |

### **STEP-4: Payment Details:**

In Step-3, the students have to click the "Proceed for Payment" Button. Here, the students will be asked to enter the standard payment details. Then click "Pay now" to make the payment via Credit Card/Debit Card/Net banking/UPI. On successful payment, your application will be generated with an application number. Download the application for later reference.

# **Admission Process Flow**

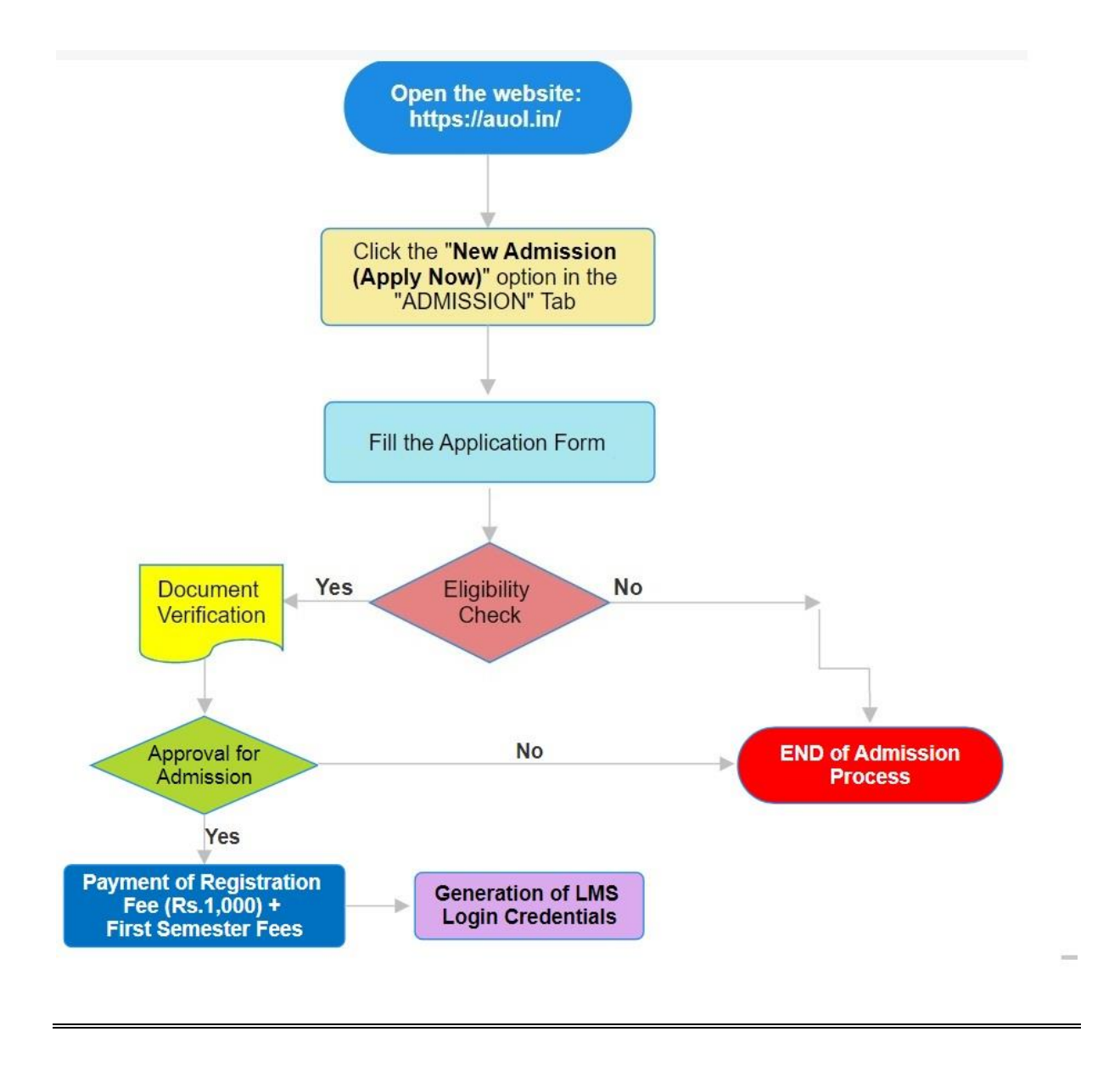

### If you want to Apply Now for the Admission, Please Click the Button:

APPLY NOW